招商银行 • 手机银行银期签约及解约流程 | 银期转账 手机银行银期签约

 下载招商银行手机APP,登录个人账户。在最上方的搜索栏搜索" 银期",点击"银期转账"。

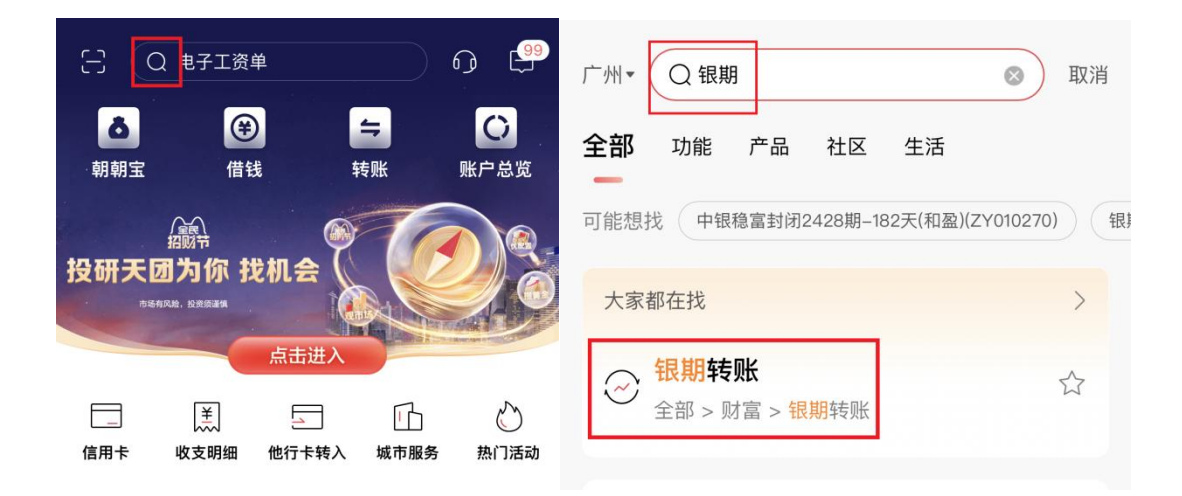

2. 点击"建立协议"。

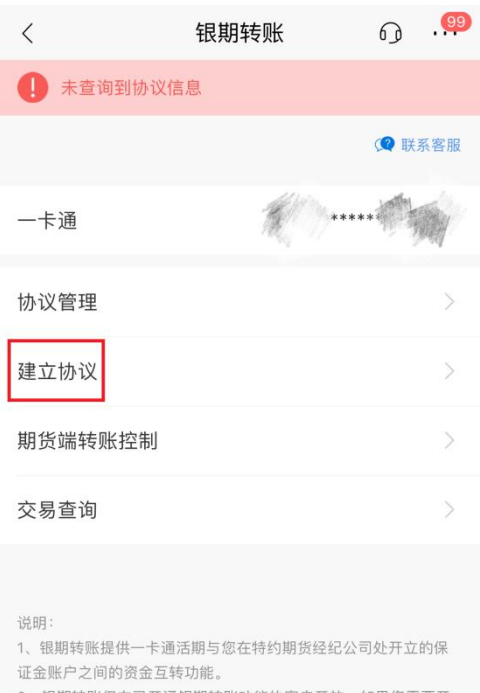

 2、银期转账仅向已开通银期转账功能的客户开放。如果您需要开 通银期转账功能,请通过我行或期货经纪公司渠道办理。
3、当您在原申请表中预留的一卡通客户号和期货经纪公司保证金

3、当心仁派中请农于须留近。 7.通告7 与柏炳贝共纪公司师谨亚 账号等资料发生变化时,请立即到原期货经纪公司申请办理变更手 续,以确保银期转账功能的正常使用。

4、银期转账的服务时间为特约期货经纪公司工作时间(一般为每

周一至周五的上午9点至下午3点半之间)。

3. 搜索并选择"广州期货股份有限公司",点击"开通协议"。

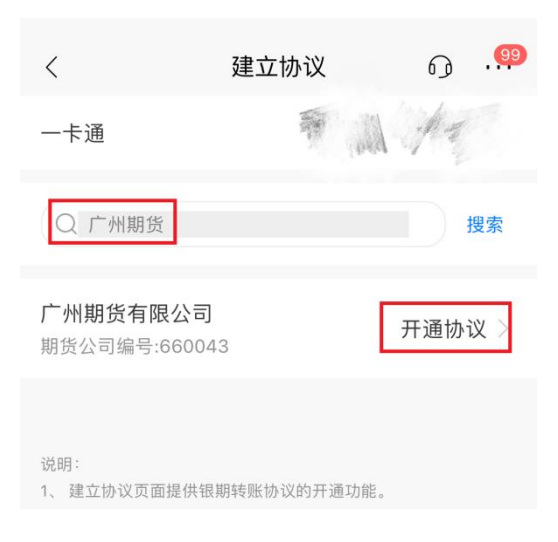

 "期货端转账控制"的两项全选,输入期货资金账号和资金密码, 勾选协议并确定。

| <         | 开通协议             | 6j ·    | 99 | <                                        | 开通协议                                      | Ø                                                                                                    | 99  |
|-----------|------------------|---------|----|------------------------------------------|-------------------------------------------|----------------------------------------------------------------------------------------------------|-----|
| 一卡通       |                  | 1 Bay   |    | 期货端保证金转活期                                | 3                                         |                                                                                                    |     |
| 期货公司      | 广小               | 州期货有限公  | 司  | 币种                                       |                                           | 人民                                                                                                    | 币>  |
| 期货端转账控制   |                  |         |    | 客户姓名                                     |                                           | The second second second second second second second second second second second second second second second se | W.  |
| 期货端活期转保证金 |                  |         |    | 证件类型                                     |                                           | 身份                                                                                                    | 证 > |
| 期货端保证金转活期 | Į.               | I       | ~  | 证件号码                                     |                                           | 请输入证件                                                                                                    | 号码  |
| 币种        |                  | 人民币     | >  | 保证金账号                                    |                                           | 请输入保证金                                                                                                    | 账号  |
| 客户姓名      |                  | Dise.   |    | 保证金密码                                    |                                           | 保证金                                                                                                    | 密码  |
| 证件类型      |                  | 身份证     | >  | 取款密码                                     |                                           | 请输入取款                                                                                                    | 密码  |
| 证件号码      | ì                | 青输入证件号  | 码  | □ 已阅读并同意协议                               | 《条款                                       |                                                                                                    |     |
| 保证金账号     | <b>期货资金账号</b> 请转 | 俞入保证金账· | 号  |                                          | 确定                                        |                                                                                                    |     |
| 保证金密码 期货  | 资金密码             | 保证金密码   | 马  | 说明:                                      |                                           |                                                                                                    |     |
| 取款密码      | Ì                | 「輸入取款密码 | 马  | 1、本功能目前仅支持-<br>持存折及信用卡开通此<br>2、本功能支持一个银行 | -卡通普卡、一卡)<br>功能。<br>亍结算账户对应多 <sup>。</sup> | 通金卡、金葵花卡,<br>个交易所。                                                                                              | 不支  |

□ 已阅读并同意协议条款

## 手机银行银期解约

1. 下载招商银行手机APP,登录个人账户。在最上方的搜索栏搜索" 银期",点击"银期转账"。

2. 点击"协议管理",点击关闭按钮。